# Teams 更新方法 (応急処置) R05.10.26

校務 LAN → 校務用データ → 令和 5 年度 →「Teams 更新方法(応急処置)R05.10.26」PDF ファイル 1. 以下の画面が出た場合、「Web版の Teams を開いてください。」をクリック

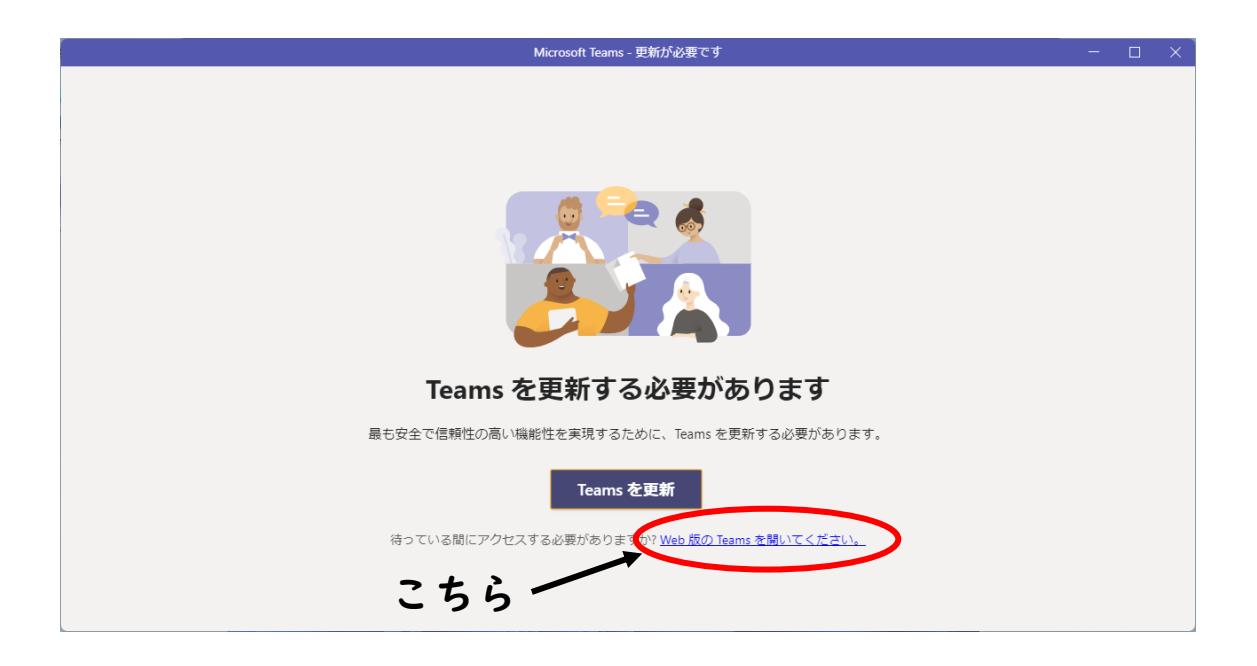

2. 以下のような Teams の Home 画面になりますので、右上の「…」をクリック

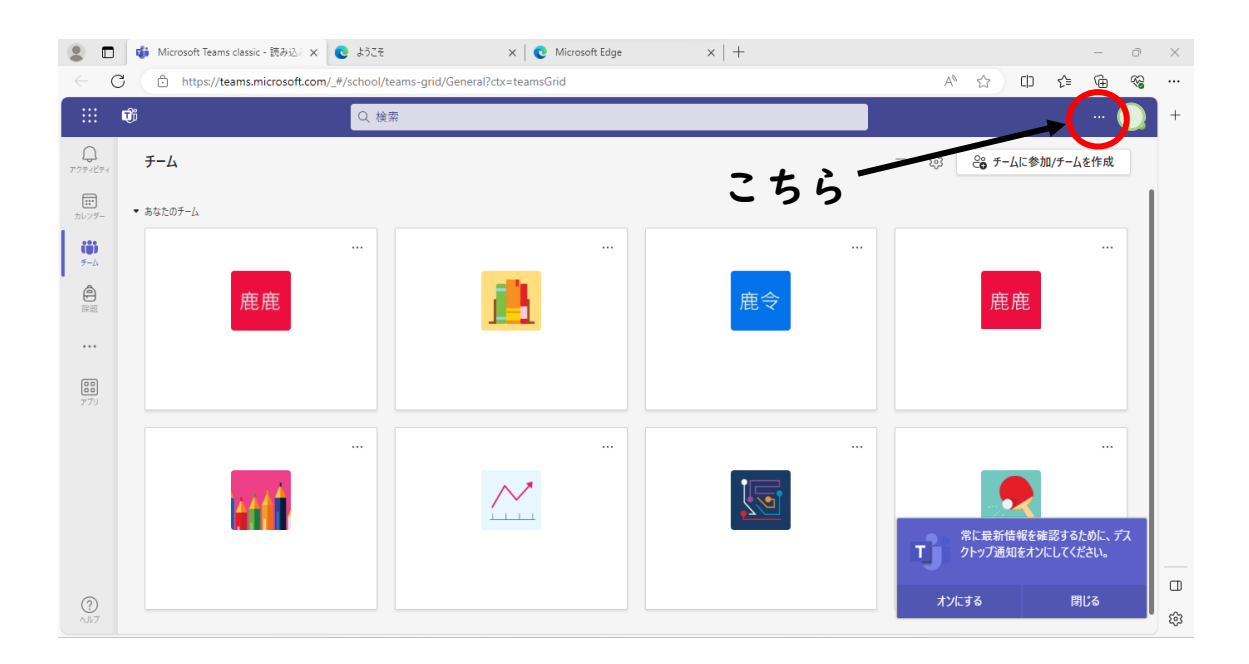

3.「デスクトップアプリをダウンロード」をクリック

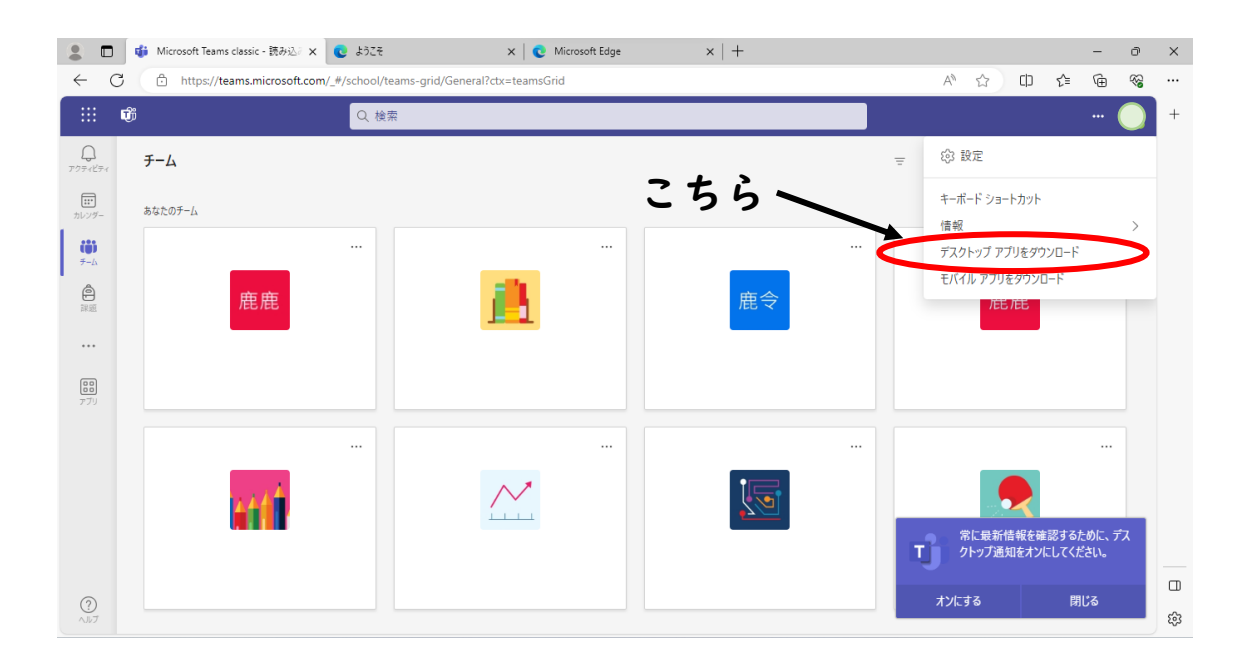

4. ダウンロードが始まります。ファイル名「Teams\_windows\_x64.exe」がダウンロードさ れているかを確認

| 💄 🔲 🏟 Microsoft Teams classic - 読み込る | x 💽 हैंग्रेट्स x   C Microsoft Edge x   +      | - 0 X                                                |
|--------------------------------------|------------------------------------------------|------------------------------------------------------|
| ← C 🗄 https://teams.microsoft.       | com/_#/school/teams-grid/General?ctx=teamsGrid | A ☆ CD & G 🕑 😪 …                                     |
| <b>v</b>                             | Q 検索                                           | א-טעליע 🖒 +                                          |
| С<br>7794КЭн <b>F-L</b>              |                                                | ■ Teams_windows_x64.exe<br>0 8/秒 - 136 M8 (136 M8 中) |
| <ul><li>・ あなたのチーム</li></ul>          |                                                |                                                      |
| <b>ССР</b><br><i>5-</i> Ь            |                                                |                                                      |
| 鹿鹿                                   | 鹿令                                             | 鹿鹿                                                   |
|                                      |                                                |                                                      |
| ())<br>アプリ                           |                                                |                                                      |
| _                                    | A" V U                                         | ν= ν⊞ ⊻                                              |
| e de fa                              | ダウンロード ピ                                       | 」 Q ···· ☆                                           |
| 0<br>~b7                             | Teams_windows_x64.exe<br>ファイルを開く               |                                                      |
|                                      |                                                |                                                      |

5. ダウンロード画面からフォルダを開く

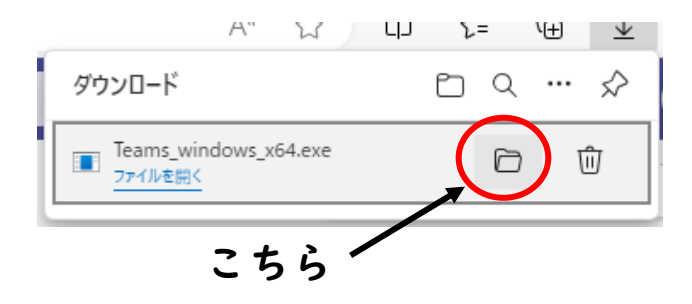

6.「Teams\_windows\_x64」ファイルを右クリックし、プロパティを開く

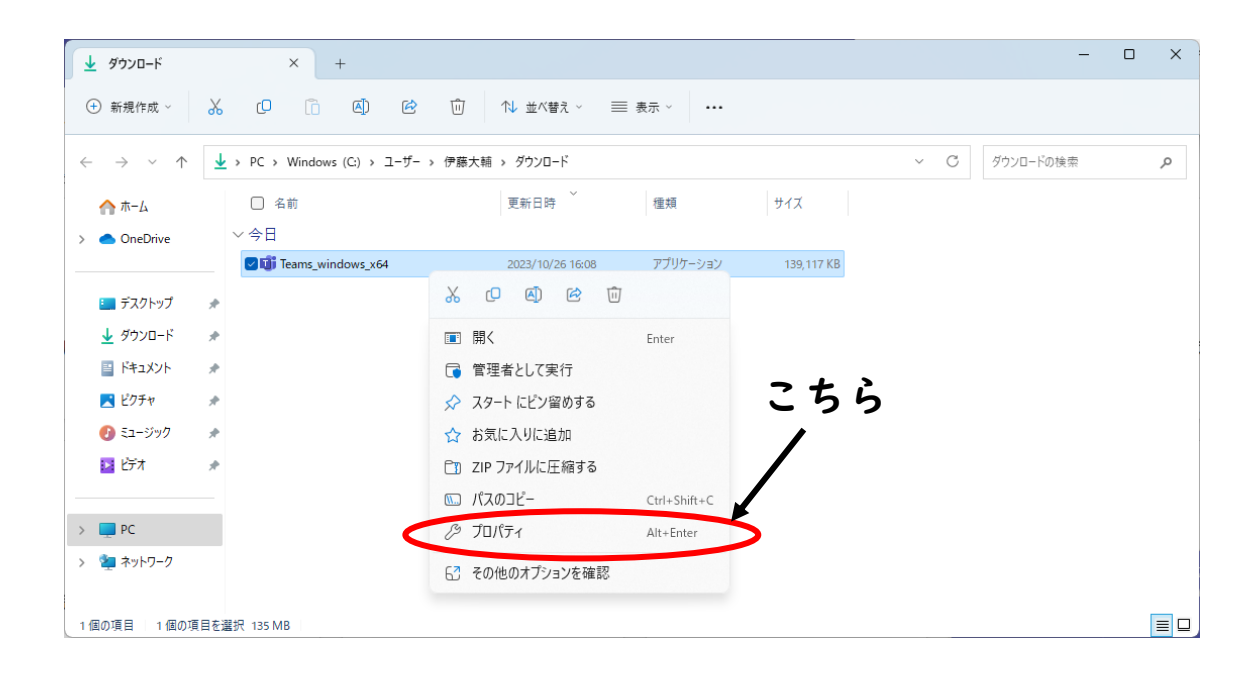

プロパティ画面の全般のタブの一番下に、下記のようなセキュリティの表記が出た場合、
許可するに☑し、OKをクリックし、プロパティ画面を閉じる
※セキュリティに関する表記が出なければ、そのままプロパティ画面を閉じる

| Teams_window   | vs_x64のプロパティ ×                                                                                  |
|----------------|-------------------------------------------------------------------------------------------------|
| 全般 互換性         | デジタル署名 詳細 以前のバージョン                                                                              |
| ų              | Teams_windows_x64                                                                               |
| ファイルの種類:       | アプリケーション (.exe)                                                                                 |
| 説明:            | Microsoft Teams                                                                                 |
| 場所:            | C;¥Users¥ ¥Downloads                                                                            |
| サイズ:           | 135 MB (142,455,256 バイト)                                                                        |
| ディスク上<br>のサイズ: | 135 MB (142,458,880 バイト)                                                                        |
| 作成日時:          | 2023年10月26日、16:07:44                                                                            |
| 更新日時:          | 2023年10月26日、16:08:03                                                                            |
| アクセス日時:        | 2023年10月26日、16:08:03                                                                            |
| 属性: □          | 読み取り専用(R) 🗌 隠しファイル(H) 詳細設定(D)                                                                   |
| セキュリティ:        | このファイルは他のコンピューターから取得し ☑ 許可する(K)<br>たものです。このコンピューターを保護するた<br>め、このファイルへのアクセスはブロックされる<br>可能性があります。 |
|                | OK キャンセル 適用(A)                                                                                  |

8. 再びダウンロードの画面に戻り、「Teams\_windows\_x64」ファイルをダブルクリック

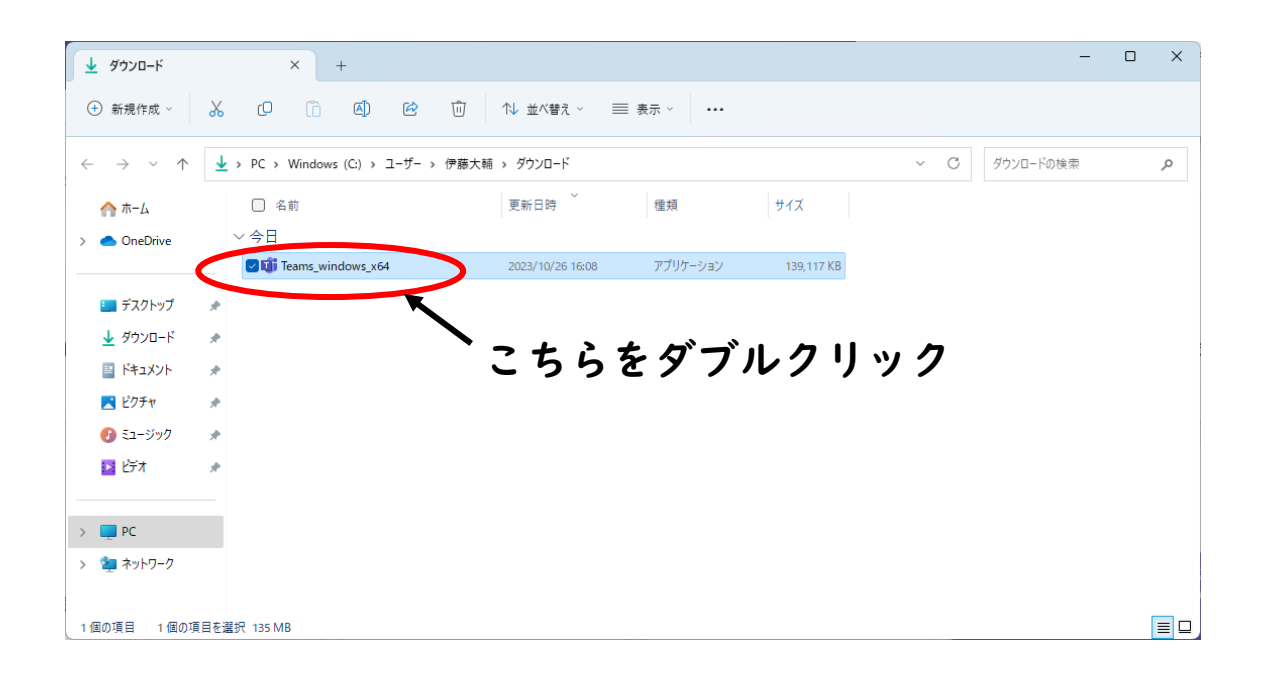

9. Teams の Home 画面が開くのを確認したら、一度画面を閉じます。

| < >              |              | Q 検索      |     | 🔵 – 👩 🗙             |
|------------------|--------------|-----------|-----|---------------------|
| 0<br>7791291     | チーム          |           | こちら | 〒 🎲 😂 チームに参加/チームを作成 |
| <br>カレンダー        | あなたのチーム      |           |     |                     |
| 100<br>5-12      |              |           |     |                     |
| 。<br>詳題          | 鹿鹿           | <u>11</u> | 鹿令  | 鹿鹿                  |
|                  |              |           |     |                     |
| <b>日日</b><br>アプリ |              |           |     |                     |
|                  |              |           |     |                     |
|                  | <b>k</b> aci | <u> </u>  |     |                     |
|                  |              |           |     |                     |
|                  |              |           |     |                     |
| ?<br>^#7         |              |           |     |                     |

10.デスクトップ画面の Teams のアイコンをダブルクリックし、Teams のホーム画面が開 けば、更新作業の終了です。

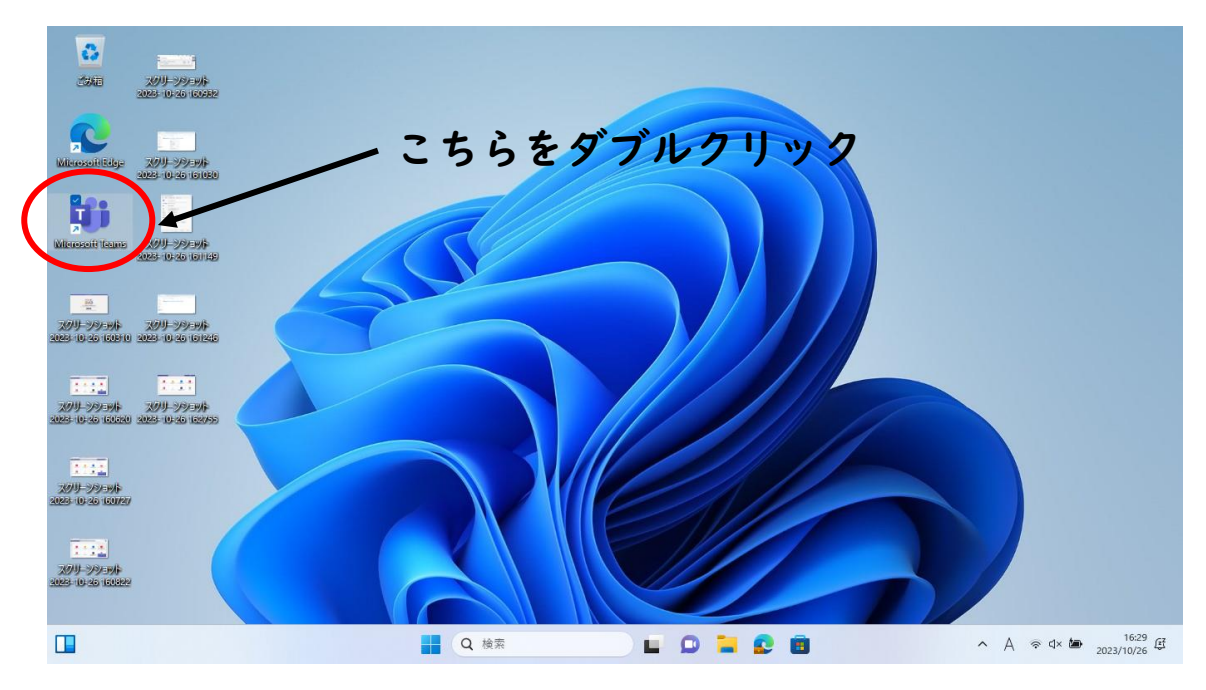

#### 確認

これまでの Teams は、「Microsoft Teams classic」の表記に変わります。新しい「Microsoft Teams New」は管理者権限で、学校のタブレット端末にはダウンロードできません。

|    | アブリ、設定、ドキョメントの検索                         |      |
|----|------------------------------------------|------|
|    |                                          |      |
|    | すべてのアプリ                                  | < 戻る |
|    | М                                        |      |
|    | Microsoft 365 (Office)                   |      |
|    | O Microsoft Edge                         |      |
| 15 | Microsoft Office ツール                     | ¥    |
|    | Microsoft Store                          |      |
|    | T Microsoft Teams                        |      |
|    | Microsoft Teams classic (work or school) |      |
|    | Microsoft To Do                          |      |
|    | Microsoft II-X                           |      |
|    | <del>、</del> Mixed Reality ポータル          |      |
|    | 0                                        |      |
|    | × 0.5                                    |      |
|    | A 伊藤大輔                                   | U    |

### 間違えて Teams New をダウンロードした場合

# (確認方法)

●「MSTeams-x86.msix」ファイルのダウンロードがされている場合、Teams New がダウンロードされています。正しくは、②「Teams\_windows\_x64.exe」のファイルとなります。

| 0 | a                                                               | ຄ        | Α"     | ¥      |  | LIJ | 2 | = | ſ⊞ | *             |
|---|-----------------------------------------------------------------|----------|--------|--------|--|-----|---|---|----|---------------|
|   | ダウンロード                                                          |          |        |        |  |     | Ľ | Q |    | $\Rightarrow$ |
| ✖ | <b>MSTeams-x86.msix</b><br>7.2 MB/秒 - 57.5 MB (108 MB 中)、残り 6 秒 |          |        |        |  |     |   |   |    |               |
| h |                                                                 |          |        |        |  |     |   |   |    |               |
| 2 |                                                                 |          | Α"     | ¥      |  | ιIJ | 2 | = | Ψ  | ⊻             |
|   | ダウンロード                                                          |          |        |        |  |     | þ | Q |    | $\Rightarrow$ |
| O | Teams_<br>ファイルを                                                 | win<br>M | dows_x | 64.exe |  |     |   | 0 | Ţ  | Û             |

(作業方法)

<u>応急処置の更新作業を行ったあと(学校HPに掲載)</u>、ダ ウンロードフォルダ内にある「MSTeams-x86.msix」ファイ ルをゴミ箱に移し、ごみ箱からさらに削除してください。

①タスクバーからフォルダをクリックする。

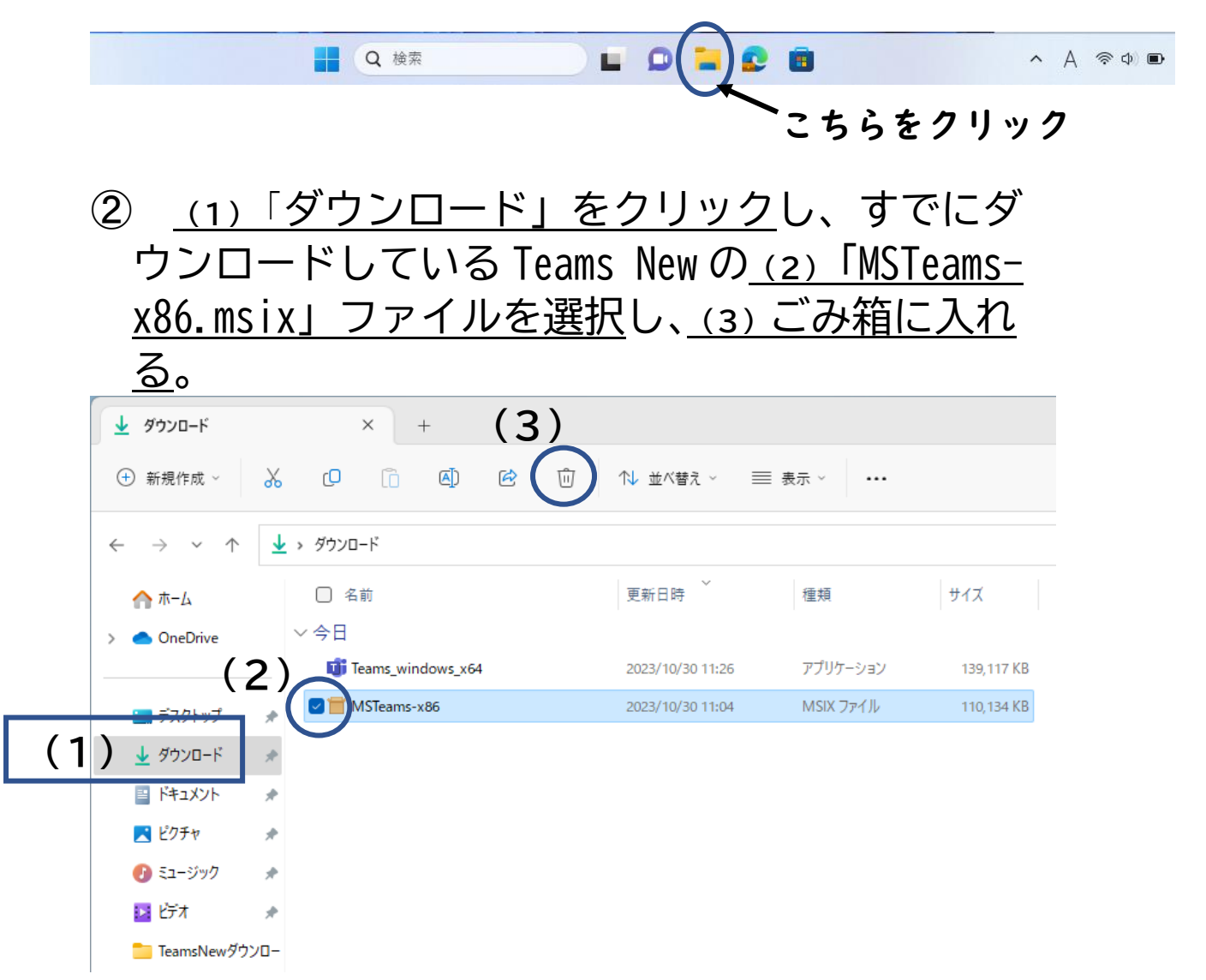

③ <u>(1) デスクトップ上のごみ箱をダブルクリ</u> <u>ック</u>して開き、(2)「MSTeams-x86.msix」ファイ <u>ルを選択し、(3) 削除する</u>。

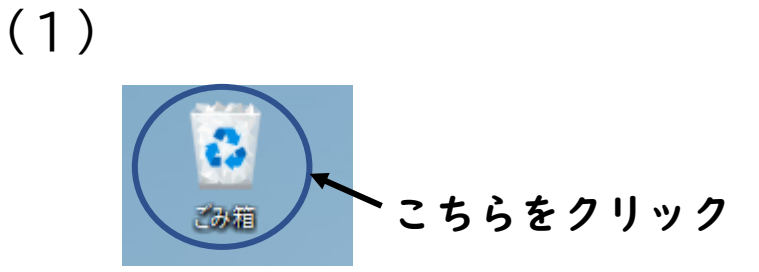

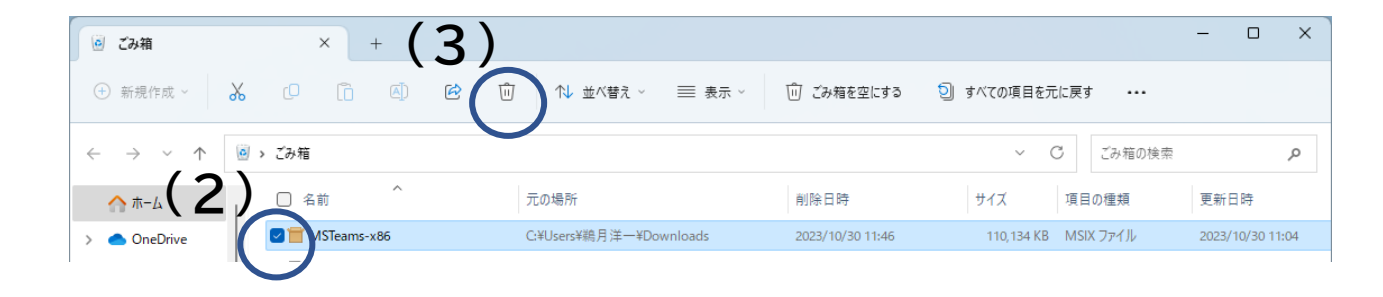

# 作業は、これで完了です。お疲れさまでした。